# How to add CS

(KX-UDS/UDT series)

No. 41-013

August 21, 2012

Ver.1.0

**Panasonic Corporation** 

#### Abstract about this document

This document describes about how to add CS.

### **Revision history**

| Date         | Version  | Revision        | Firmware version |
|--------------|----------|-----------------|------------------|
| Aug 21, 2012 | Ver. 1.0 | Initial Release | All versions     |

## **Added CS Situation**

Case 1 : Add CS the end of tree by manual, if you already know the configuration of the tree.

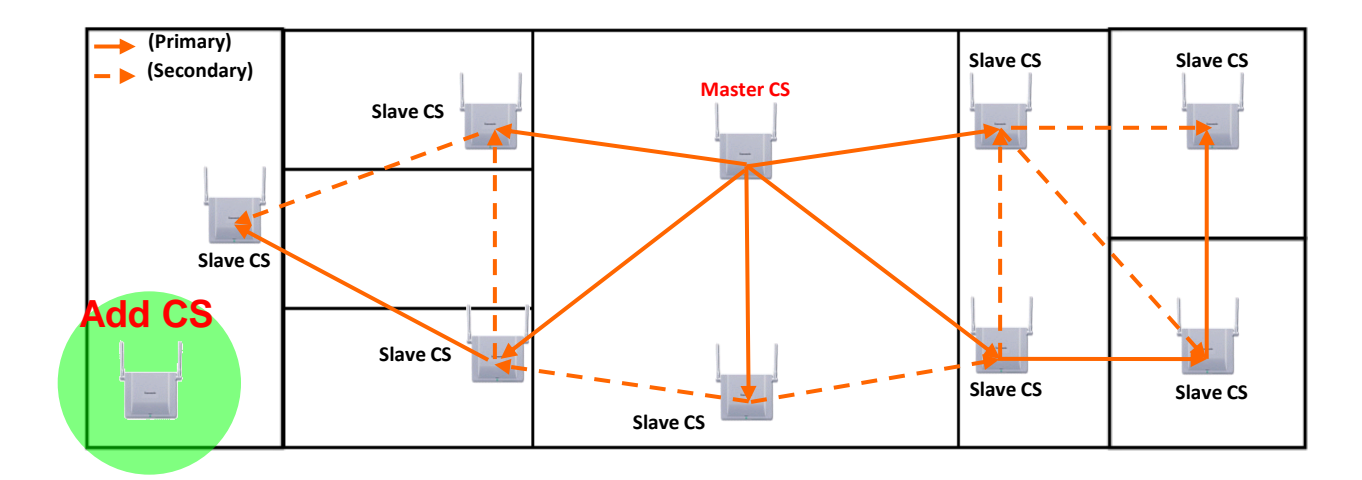

#### **Case 2 : Add CS the inside circle of installed tree.**

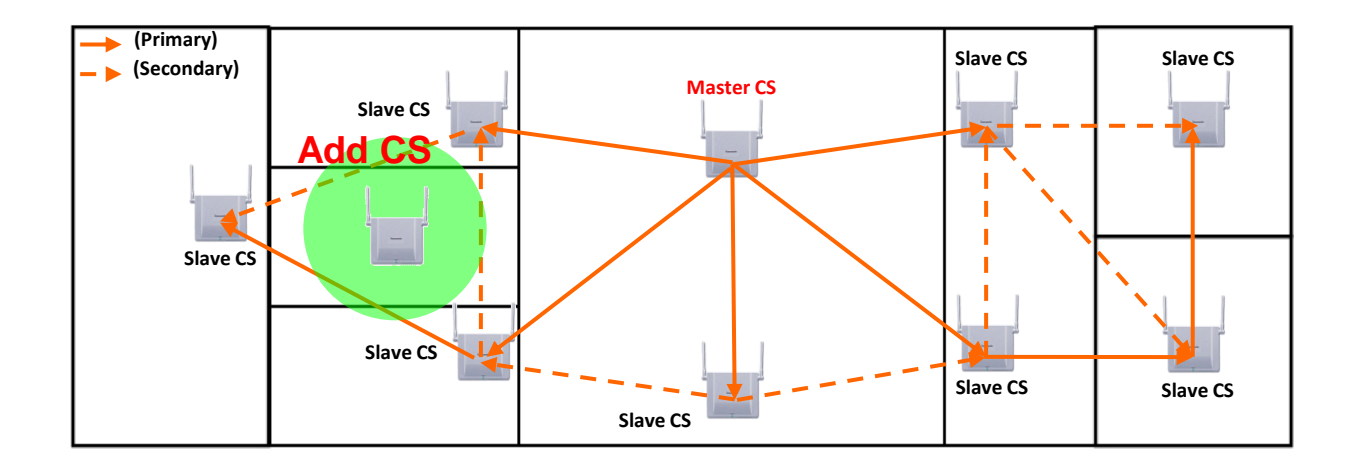

## **Step1 : Site Survey**

Case 1 : Add CS the end of tree by manual, if you already know the configuration of the tree.

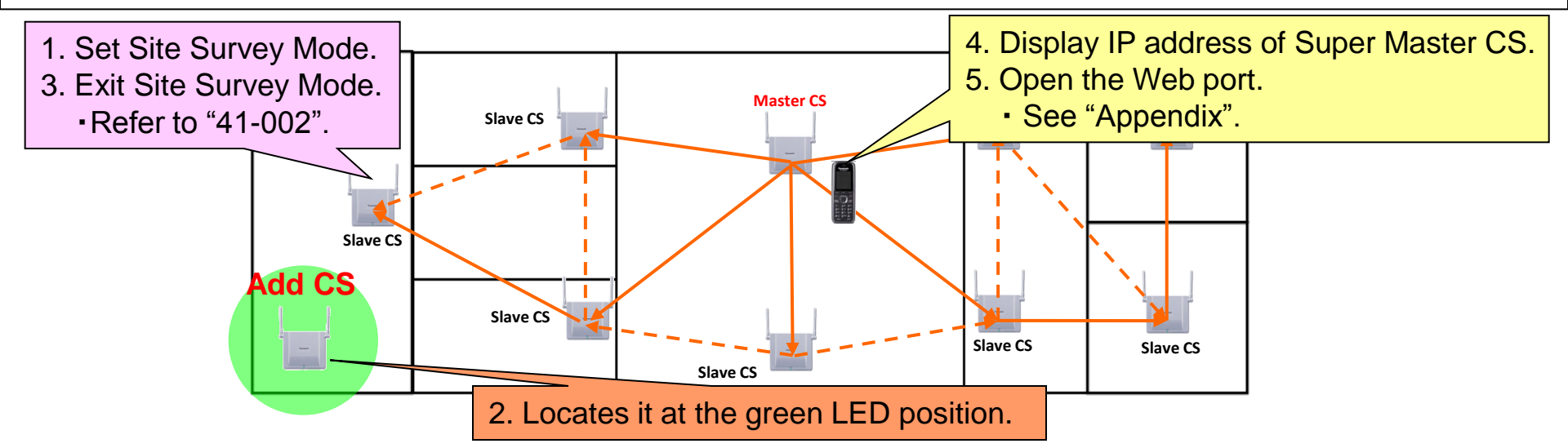

#### Case 2 : Add CS the inside circle of installed tree.

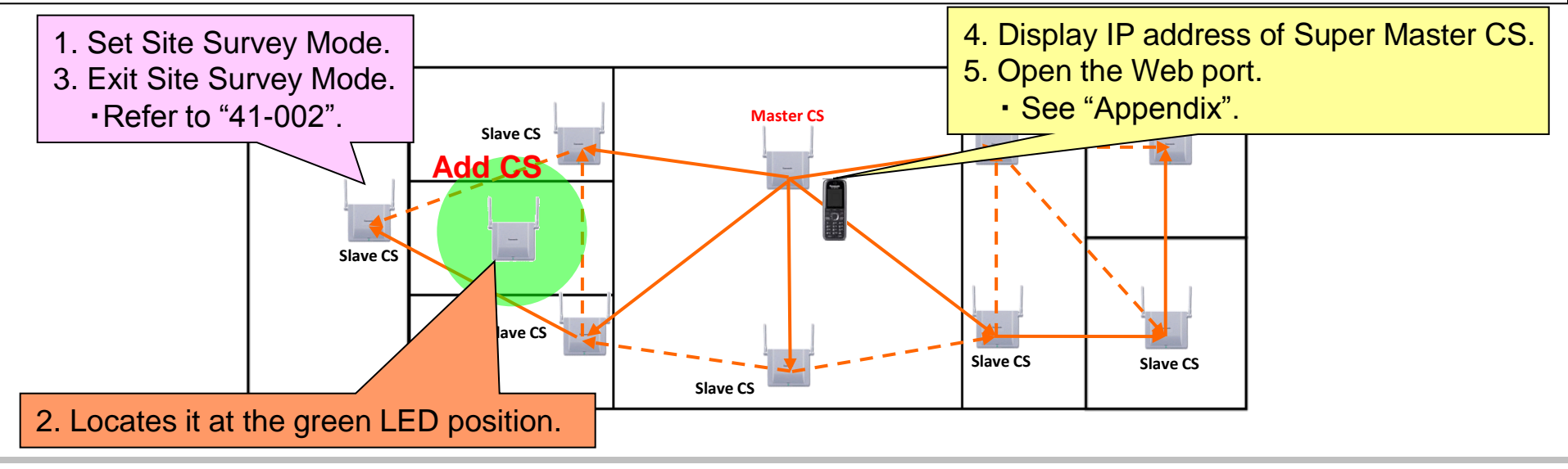

#### © Panasonic Corporation 2012

## Step2 : CS Registration and Tree Survey

#### Case 1 : Add CS the end of tree by manual, if you already know the configuration of the tree.

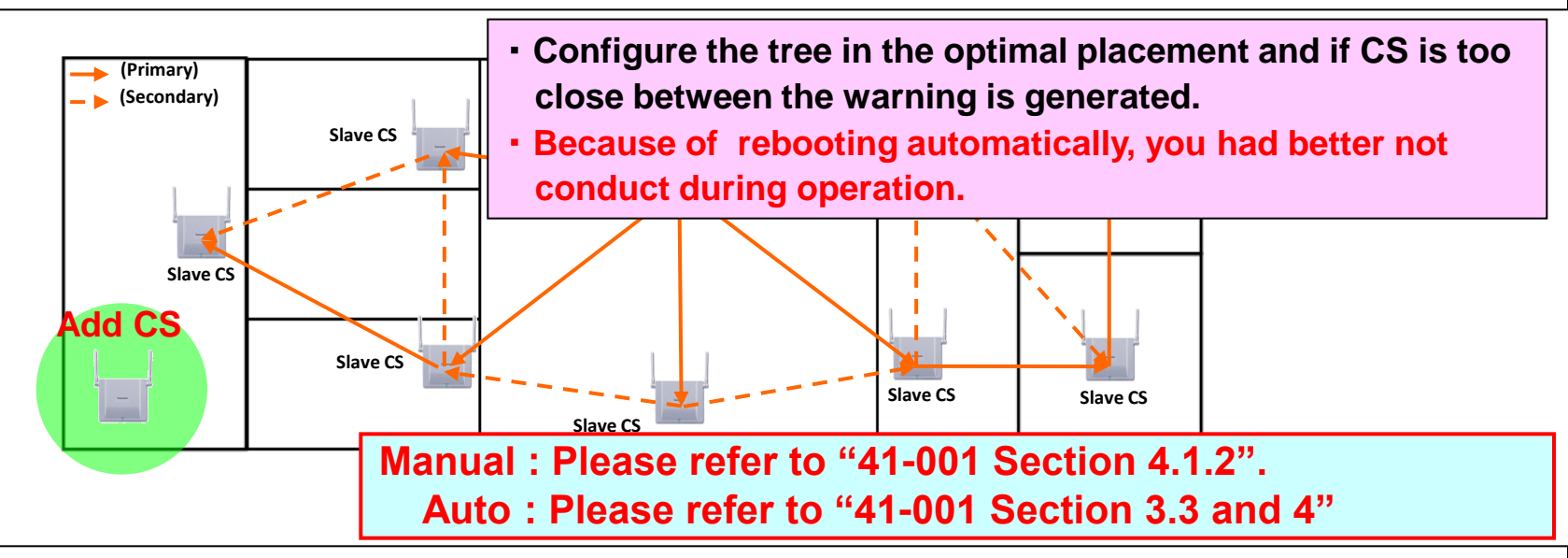

#### Case 2 : Add CS the inside circle of installed tree.

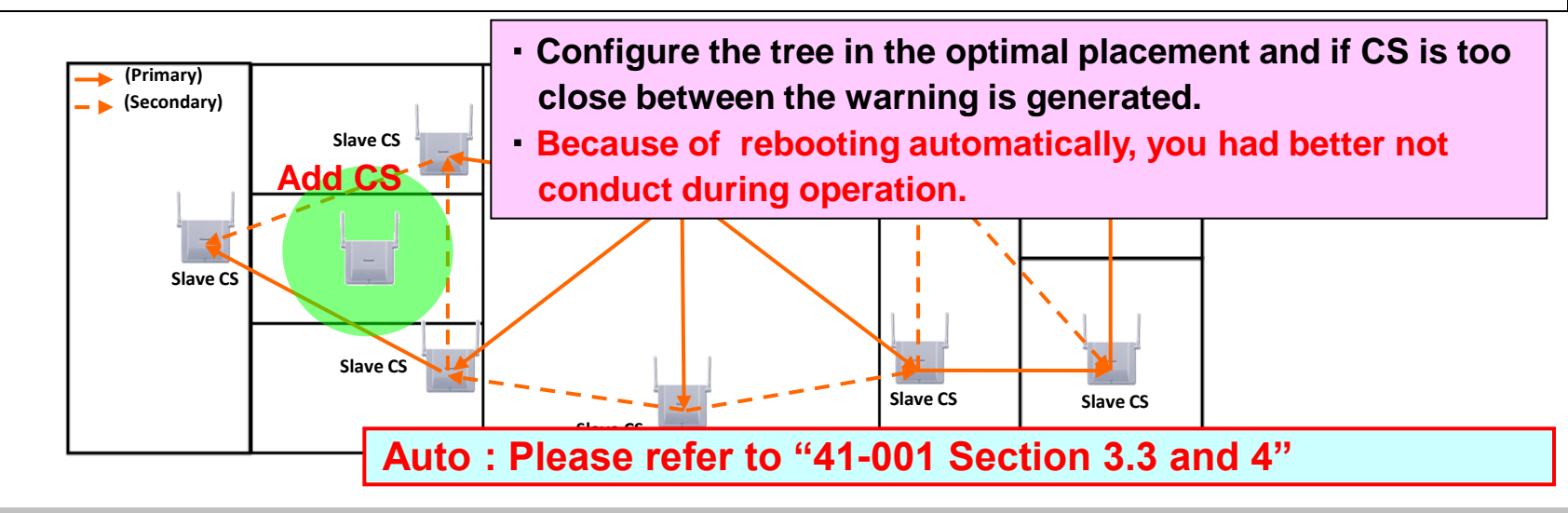

#### Master CS IP address

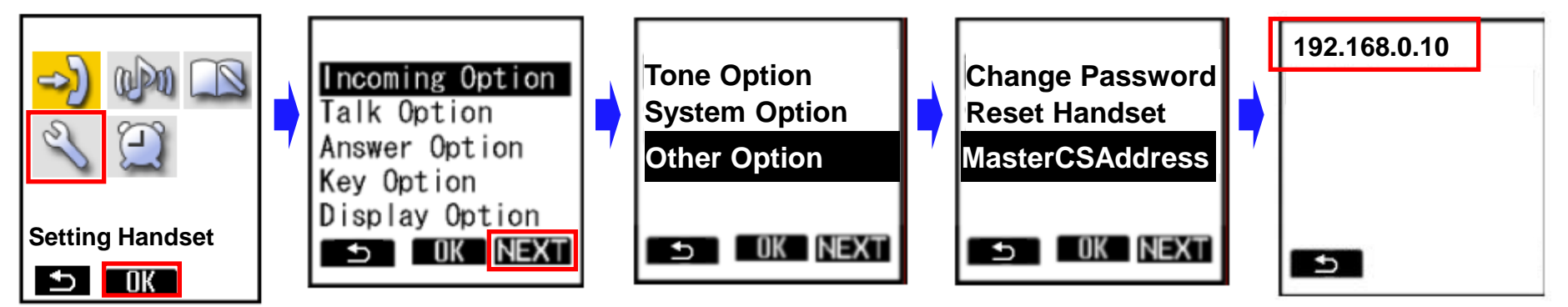

- 1. Turn on the PS.
- 2. Press [Menu] or the [CENTER] navigation key.
- 3. Select "Setting Handset" and then press [OK].
- 4. Press [NEXT].
- 5. Select "Other Option" and then press [OK].
- 6. Select "MasterCSAddress" and the press [OK].
  - Display the Master CS IP address.

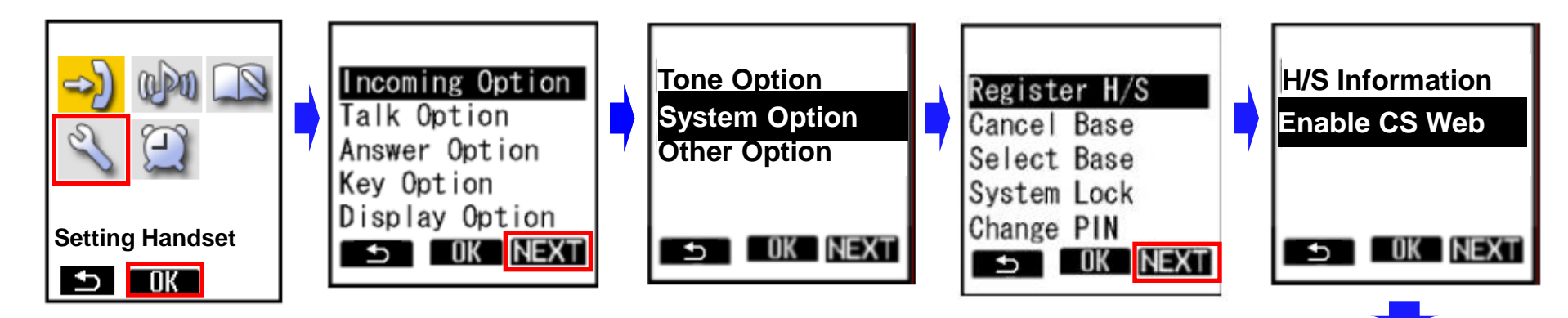

- 1. Turn on the PS.
- 2. Press [Menu] or the [CENTER] navigation key.
- 3. Select "Setting Handset" and then press [OK].
- 4. Press [NEXT].
- 5. Select "System Option" and then press [OK].
  - You may need to enter a system password to access this menu.
- 6. Press [NEXT] to display the second screen, select "Enable CS Web", and then press [OK].
- 7. When the operation is complete, "CS Web Enabled" is displayed.

CS Web Enabled